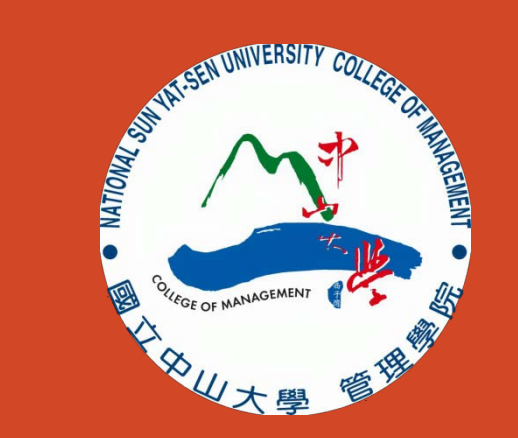

# 科技部補助申請流程參考: 邀請國外人士來台短期訪問

2016.03 製

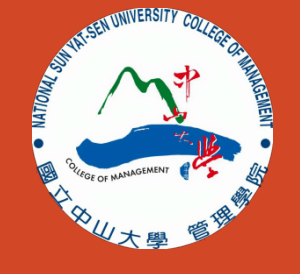

#### 步驟一、登入科技部首頁

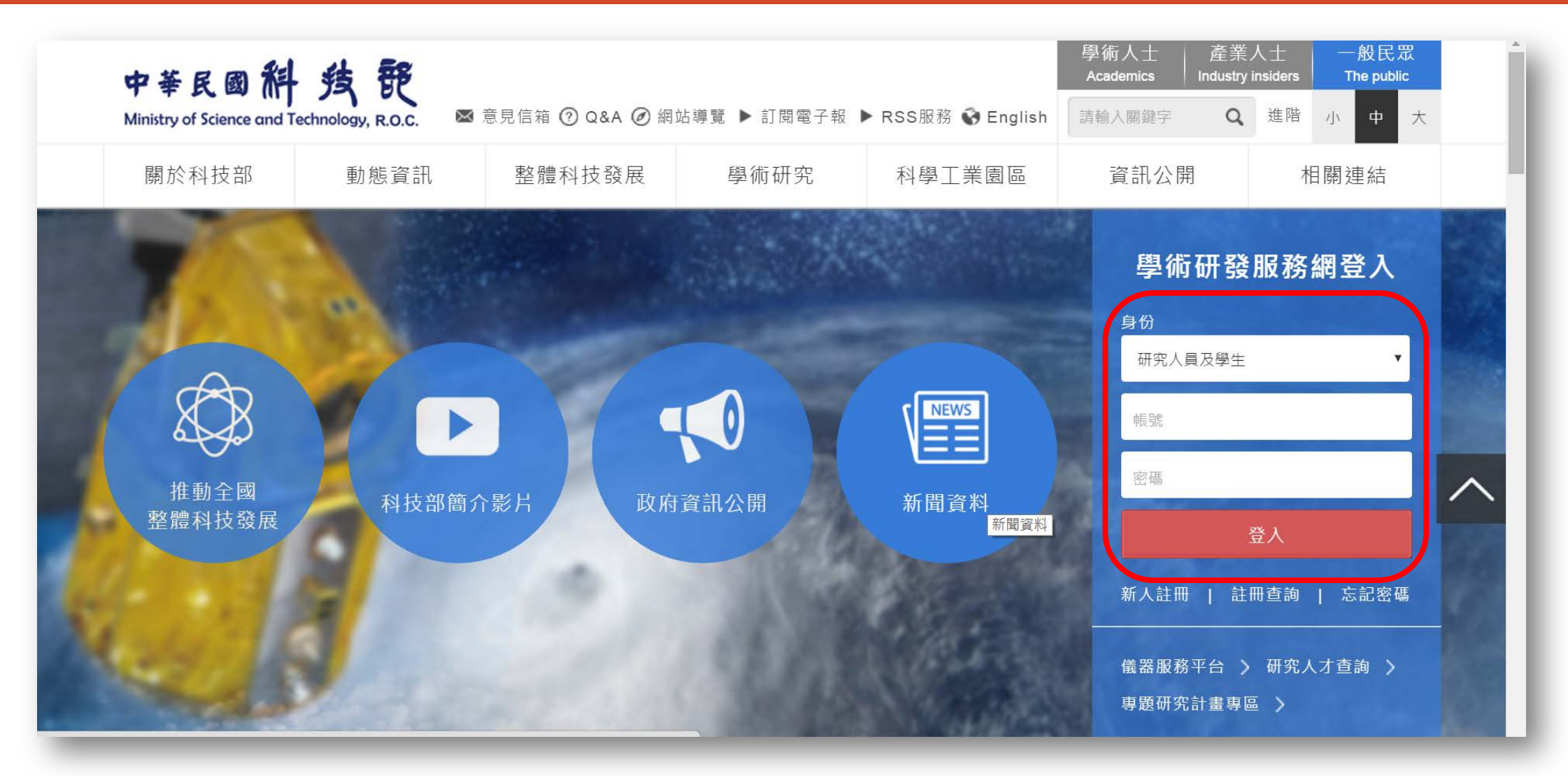

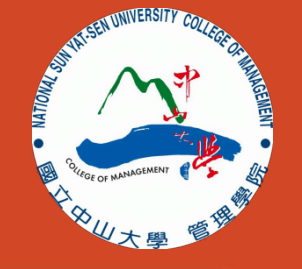

#### 步驟二、進入學術研發服務網首頁

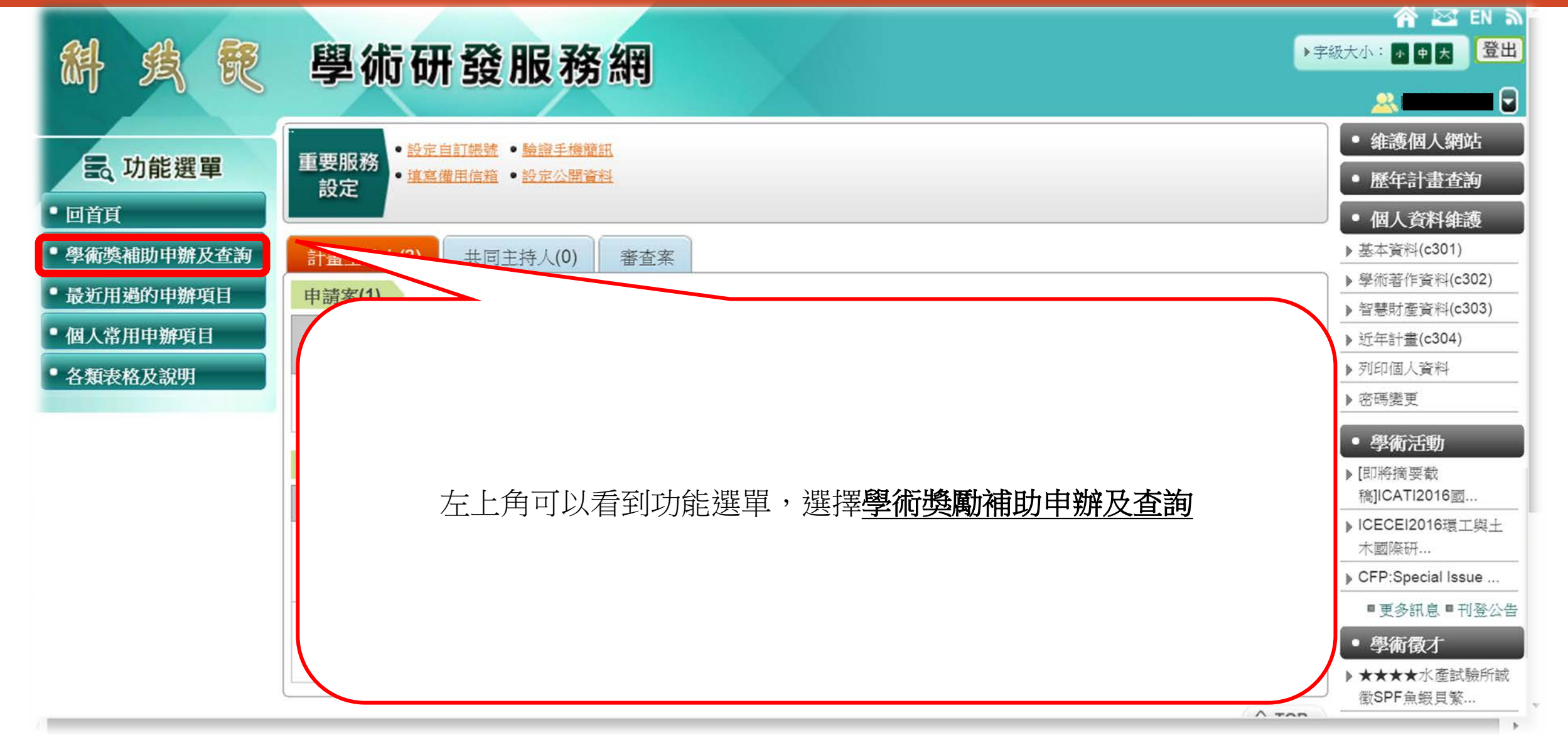

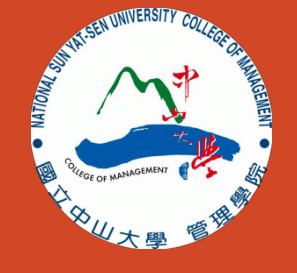

步驟三、選取國際合作→邀請科技人士短期訪問

| 斜线既         | 學術研發服務網                                                              | <ul> <li>         ← EN 新      <li>         ÷級大小: ■ ● ★ 登出      </li> <li>         ÷級大小: ■ ● ★ 登出      </li> </li></ul> |
|-------------|----------------------------------------------------------------------|----------------------------------------------------------------------------------------------------|
|             | <b>谷</b> 現在位置 我的主頁> 申辦項目                                             | • 維護個人網站                                                                                                    |
| 氢 功能選單      | ◎ 申辦項目                                                               | • 歷年計畫查詢                                                                                                    |
| • 回首頁       | 全部(38) 專題計畫(12) <b>國際合作(12)</b> 獎勵補助(3) 延攬人才(1) 產學合作(2) 大學生線上申辦項目(1) | • 個人資料維護                                                                                                    |
| •學術獎補助申辦及查詢 | · □→ + / · · · · · · · · · · · · · · · · · ·                         | ▶ 基本資料(c301)                                                                                                    |
| • 最新用過的由辦項日 | 调工主称工中拥有日(2) [得工主称工中拥有日(2) [得工该称工中拥有日(2) [量詞及下戰(1)]                  | ▶學術著作資料(c302)                                                                                                    |
|             | ▶ 雙邊研究計畫                                                             | ▶ 智慧財產資料(c303)                                                                                                    |
| ■ 個人常用甲辦項日  |                                                                      | ▶ 近年計畫(c304)                                                                                                    |
| • 各類表格及說明   |                                                                      | ▶ 列印個人資料                                                                                                    |
|             | ▶ 雙邊研討會                                                              | > 密碼變更                                                                                                    |
|             | ▶ 補助任務導向型團隊赴國外研習(龍門計畫)                                               | • 學術活動                                                                                                    |
|             | ▶ 補助學者提昇國際影響力                                                        | ▶ [即將摘要截                                                                                                    |
|             | ▶ 國內專家學者出席國際學術會議                                                     | 稿]ICATI2016國                                                                                                    |
|             | ▶ 補助科學與技術人員國外短期研究                                                    | ▶ ICECEI2016環工與土<br>木國際研                                                                                               |
|             | ▶ 邀請科技人士短期訪問                                                         | ▶ CFP:Special Issue                                                                                                    |
|             | ▶ 國內舉辦國際學術研討會                                                        | ■更多訊息■刊登公告                                                                                                    |
|             | ▶ Tsungmin Tu Award(杜聰明獎)                                            | • 學術徵才                                                                                                    |
|             | ▶ 團隊參與國際學術組織會議                                                       | ▶★★★★水產試驗所誠<br>徵SPF魚蝦貝繁                                                                                                |

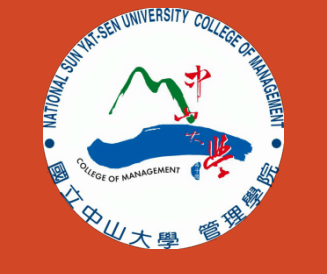

/ 公告/訊息!! / 科技部 首頁

#### 步驟四、確認相關辦法及表格,並點選確定

|           | 短期訪問                                                                                                    |
|-----------|----------------------------------------------------------------------------------------------------|
| 計畫類別中文名稱: | 邀請國際科技人士短期訪問                                                                                                    |
| 申請方式:     | 隨到隨審 - 受邀請人抵臺六星期前提出                                                                                                    |
| 注意事項:     | 相關作業辦法及表格請參閱:<br>** 補助辦法<br>** 申請表格及補助標準<br>依據本部補助國內舉辦國際學術研討會作業要點規定:<br>1.國際研討會中邀請之專家學者不可再依本會補助邀請國際科技人士短期訪問作業要點申請額外補助。<br>(如有疑問請洽-舉辦國際學術研討會-承辦人:陳文俊 02-2737-7561 電子郵件:wcchen@most.gov.tw)。<br>2.國籍為:中華人民共和國(包含-中華人民共和國之旅外學者,及持有他國居留證者),請由本部補助邀請大陸地區暨香港澳門科技人士來臺短期訪問作業要點進行申請。<br>3.開放國外居留且具國外居留身份之中華民國國籍者,申請時請務必填寫居留證號碼。(舉例:錄卡號碼) |

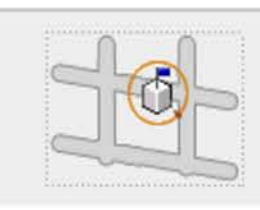

科技部 操作諮詢:資訊處 0800-212-058、(02)2737-7592 聯絡地址:台北市和平東路二段106號17樓 上班時間:每週一到週五,8:30至17:30 科技部版權所有©2009

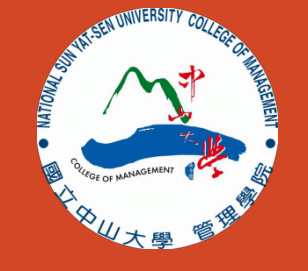

## 步驟五、確認申請者個人基本資料

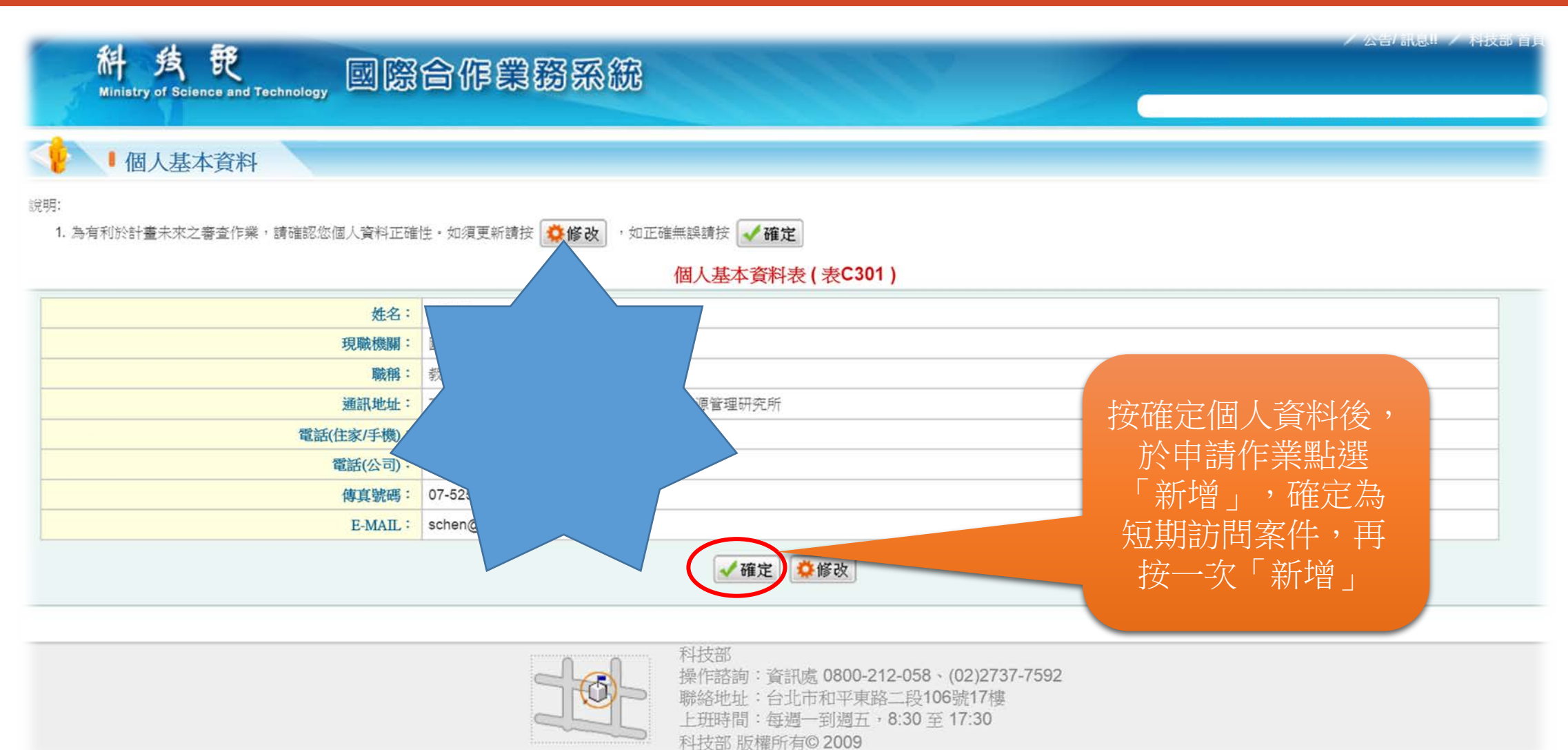

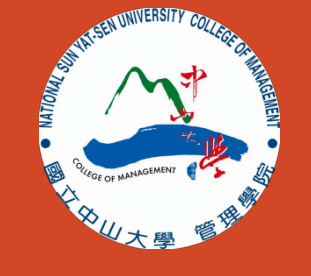

# 步驟二、資料填寫與上傳

|                | <b>斜</b><br>Ministry   | <u></u> ち  Cience an | d Technology 國際合作業務系統                                                           | 1999 B                                                                                                    | / 公告/訊息!! /                                                                       | 科技部 首頁 |
|----------------|------------------------|----------------------|---------------------------------------------------------------------------------|----------------------------------------------------------------------------------------------------|-----------------------------------------------------------------------------------|--------|
| 4              | 申                      | 請作業                  |                                                                                 |                                                                                                    |                                                                                   |        |
|                |                        |                      |                                                                                 | 基本資料表                                                                                                    |                                                                                   |        |
| 201            | 1 必填 * 國際科技人士來台短期訪問資料表 |                      |                                                                                 |                                                                                                    |                                                                                   | 暫存     |
| 202            | 1                      | 必填                   | * 訪台學者個人資料表(Curriculum Vitae of Visiting Scholar)                               |                                                                                                    |                                                                                   |        |
| 203            | 1                      | 必填                   | *訪問緣起、訪問目的、進行方法、預期助益、申請來台7日以上從事交流必要性說明                                          |                                                                                                    |                                                                                   |        |
| 2xx            |                        | 必填                   | * 受邀學人相關附件(近五年內學術著作目錄、詳細經歷、詳細學歷)                                                |                                                                                                    |                                                                                   | 暫存     |
|                |                        |                      | ſ                                                                               | 国人基本資料表                                                                                                    |                                                                                   |        |
| <b>肩於105</b> / | 3/4/1:41:17            | 7之前執行暫在              | ④回列表頁 ▲ F或確認存檔・以免您已填寫的資料遺失。 F或確認存檔・以免您已填寫的資料遺失。 科技部<br>操作語<br>聯絡地<br>上班明<br>科技部 | 删除 →送出 企生合併檔<br>3<br>3<br>3<br>3<br>3<br>3<br>3<br>3<br>3<br>3<br>3<br>3<br>3<br>3<br>3<br>3<br>3<br>3<br>3 | 目錄上所有項目均需完成,尚未完<br>成者都可以暫存並進行修改,送出<br>前先點選「產生合併檔」(可下載<br>存檔),檢查無誤之後,才按「送<br>出」之按鈕 |        |

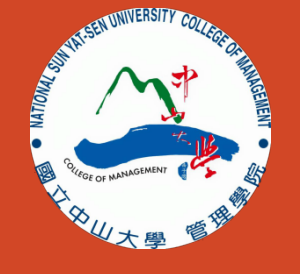

## I201:「短期訪問資料表」內容

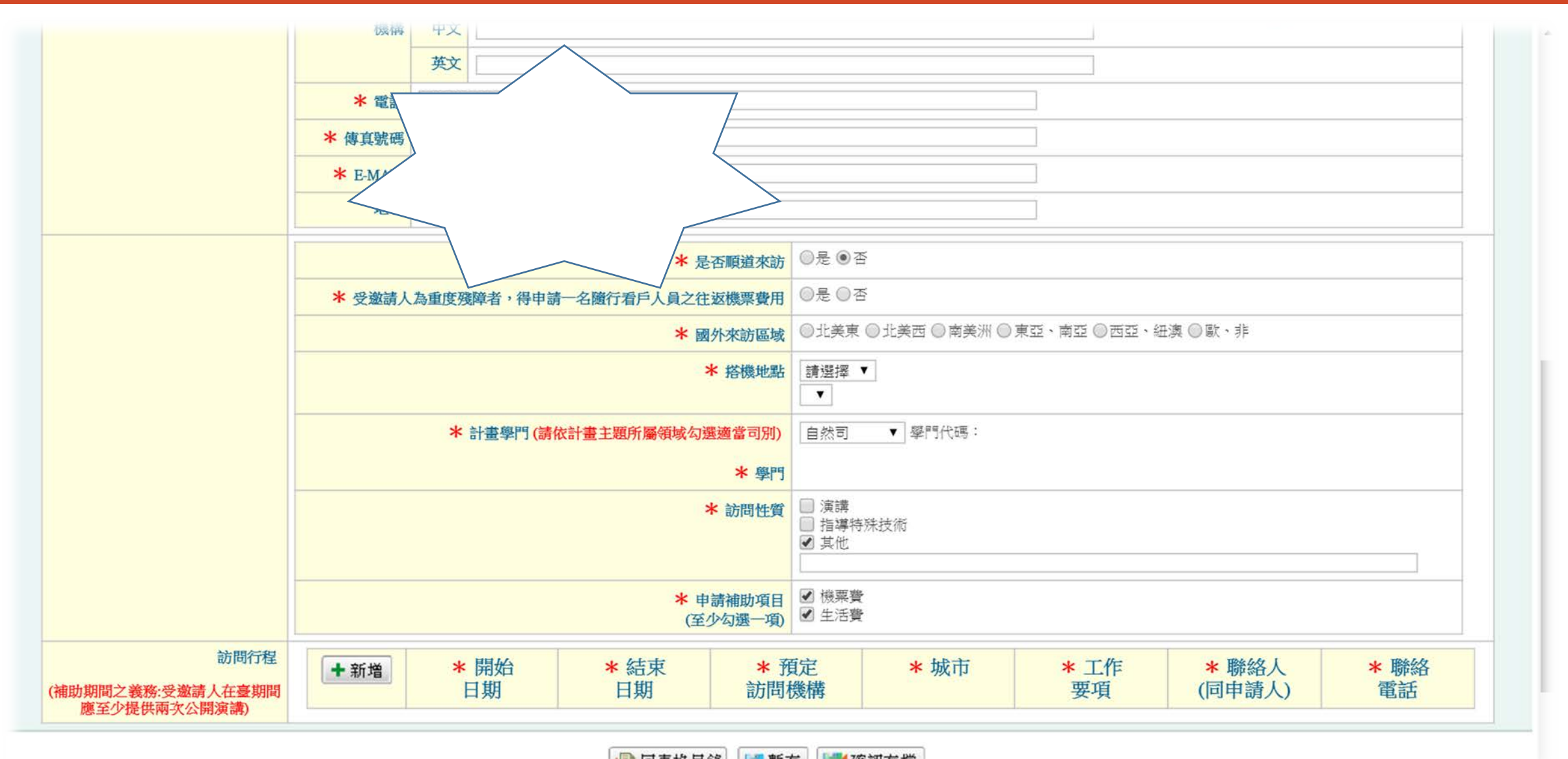

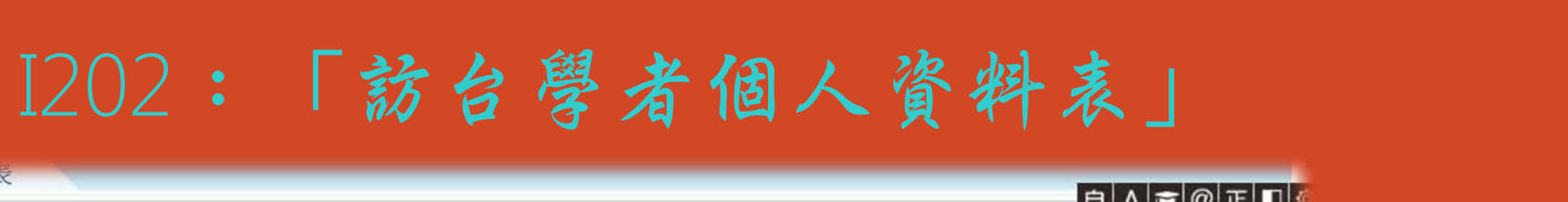

VAI-SEIVUNIVERSITY COLLA

1,

#### 甲請作業·訪台學者個人資料表

| 詳細/簡要說明                                      |                                       |                                       |                                                                                                    |                             |                          | · · · · · · · · · · · · · · · · · · · |
|----------------------------------------------|---------------------------------------|---------------------------------------|----------------------------------------------------------------------------------------------------|-----------------------------|--------------------------|---------------------------------------|
|                                              | A.基本資                                 | 料(Personal Data)                      |                                                                                                    |                             |                          |                                       |
| * 英文姓名(English Name)                         |                                       |                                       | ( firs                                                                                                    | t / middle / last )         |                          |                                       |
| 中文姓名(Chinese Name, if any)                   |                                       |                                       |                                                                                                    |                             |                          |                                       |
| * 國籍(Citizenship)                            | 請選擇  ▼                                | * 受邀請人護照號碼(Pass)                      | port No.)                                                                                                    |                             |                          |                                       |
| 居留地(Residence)                               | 請選擇                                   | * 居留證號碼                               |                                                                                                    |                             |                          |                                       |
| * 出生日期(Date of Birth)                        | 1916 • 01 • 01 •                      |                                       |                                                                                                    |                             | - F                      |                                       |
| *性別(Gender)                                  | ●男(M) ◎女(F)                           |                                       |                                                                                                    |                             |                          |                                       |
| * 邀請對象                                       | ◎學術研究機構或相關領域之<br>夫獎得主(Wolf Prize)、費爾茲 | 學者專家 ◉國家院士級學者<br>獎得主(Fields Medals)或其 | ●諾貝爾獎得主(Nobel Prize)、唐<br>他相當資格之國際獎項得主                                                                                                    | 獎得主(Tang Prize)、沃爾          |                          |                                       |
| 申請諾貝爾獎得主(Nobel Prize)、<br>唐獎得主(Tang Prize)、  | ◉無◎眷屬(限一位)                            |                                       | *電子郵件信箱(E-MAIL)                                                                                                    |                             |                          | <b>自 A ₹</b> @ 正 <b>□</b> @           |
| 沃爾夫獎得主(Wolf Prize)、<br>費爾茲獎得主(Fields Medals) |                                       |                                       | * 機關理理(Office Address)                                                                                                    |                             |                          |                                       |
| 或其他相當資格之國際獎項得主<br>防行家屬機票費用                   |                                       |                                       | 4020                                                                                                    | C.最高學歷及專長(Highest Education | n and Specialized Field) |                                       |
|                                              |                                       |                                       | 起运(Penod) * 學位(Degree)                                                                                                    |                             |                          | (請輣人民國牛分 ex:101/01/31)                |
|                                              | B.現職(Pres                             | ent Job Information)                  | * 系所或主修學門(Major Field)                                                                                                    |                             |                          |                                       |
| * 服務機關(Institution)                          |                                       |                                       | ★ 畢業學校(School Name)                                                                                                    |                             |                          |                                       |
| * 服務機關所在地之國家                                 | 書選擇  ▼                                |                                       | * 學校國別                                                                                                    | 請選擇                         |                          |                                       |
|                                              | PR MONTA                              |                                       | * 專長學門(Specialized Field)                                                                                                    |                             |                          |                                       |
|                                              |                                       |                                       |                                                                                                    | 1                           |                          |                                       |
|                                              |                                       | 詳<br>(F                               | <ul> <li>D.榮譽及勛獎(Honor and Awards)</li> <li>貝爾獎得主(Nobel Prize)、唐獎得主(Tang Prize)</li> <li>沃爾夫獎得主(Wolf Prize)、費爾茲獎得主</li> <li>這ds Medals)或其他相當資格之國際獎項得主、</li> <li>國常獎生紀酒盆、重要屬德獎之</li> </ul> |                             |                          |                                       |

曾(現)任重要國際科技組織主席/會長職務等。

注意事項

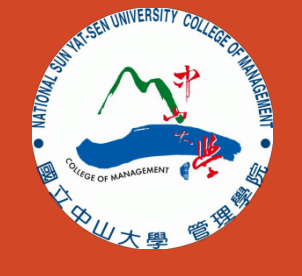

- 法規依據:科技部補助邀請國際科技人士短期訪問作業要點 [法規下載]
- 短期訪問:申請前需先確認受邀對象之國籍,因適用的辦法不同,申請點選類別亦不同。
   若為大陸地區暨港澳人士,則適用「延攬科技人才及兩岸科技交流」,需附的資料較多。
   其他對象較適用國際合作之「邀請科技人士短期訪問」。
- 宜先新增案件後瀏覽所有需要附的資料(護照影本、各學歷取得年月、CV、在職證明..等),
   再列出清單請受邀對象提供,以免資料及聯繫往返耗時又費力。
- 送出申請後,請聯繫本校研發處承辦人葉靜怡小姐(分機2612),由研發處點選送出才算完成申請。
- 本申請流程資訊僅供使用者參酌,實際操作請依據科技部網頁及相關作業要點為準。